## Family Fibre

## How-to Guides

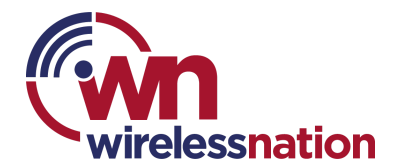

## Create profiles and set content restrictions

- 1. Open the "**Profiles**" page in your Plume Home app and tap the + button.
- 2. Choose "**Person**" from the pop-up menu.
- 3. Type in the user's "First name" and "Last name".
  - (Optional) Tapping on the portrait lets you add a picture to the new Profile using your mobile phone's camera or picture gallery.
  - If you do not choose an image for the person's portrait, their initials will be displayed instead.
- 4. Under "**Personalize Protection**", choose the Content filtering and security features that will be applied to all devices assigned to that user.
  - Use the info button to learn more about each feature
- 5. Leave the Invite to the Plume Home app toggle in the "Off" position, then tap "Add".
  - If the Add button is greyed out, be sure a First and Last name have been entered.

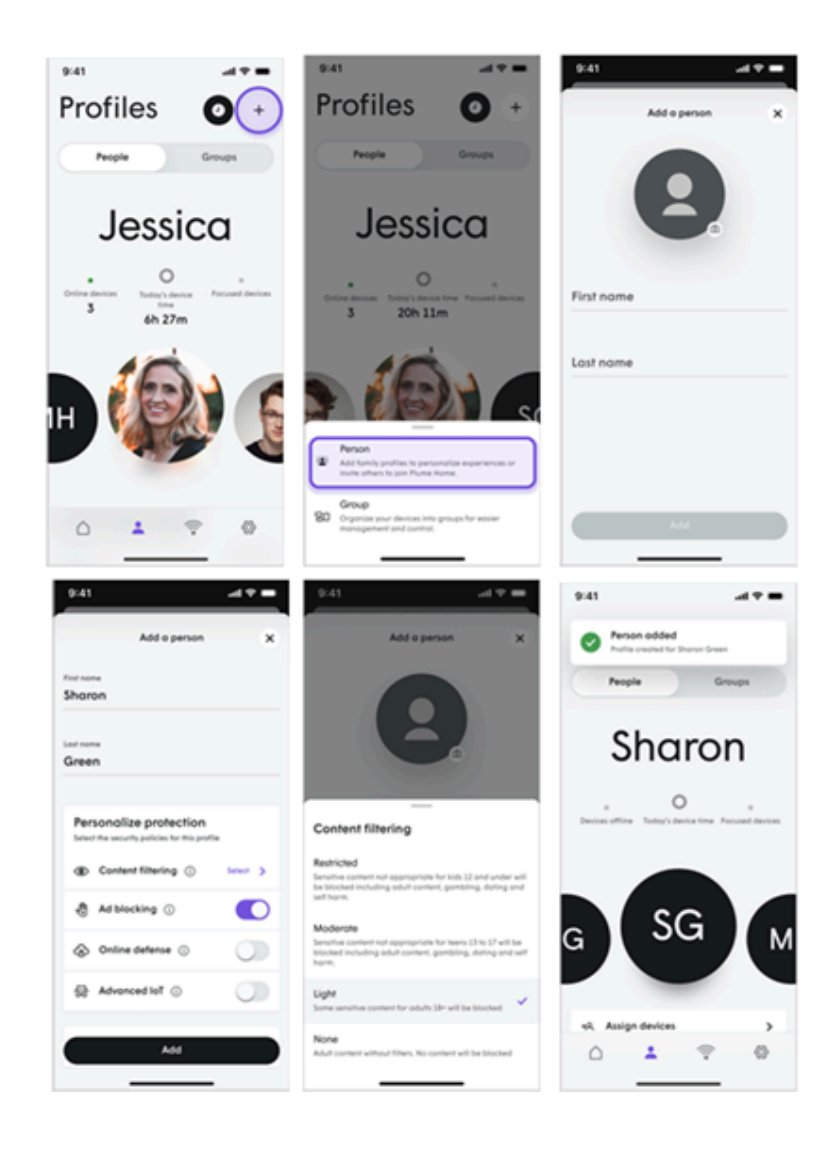